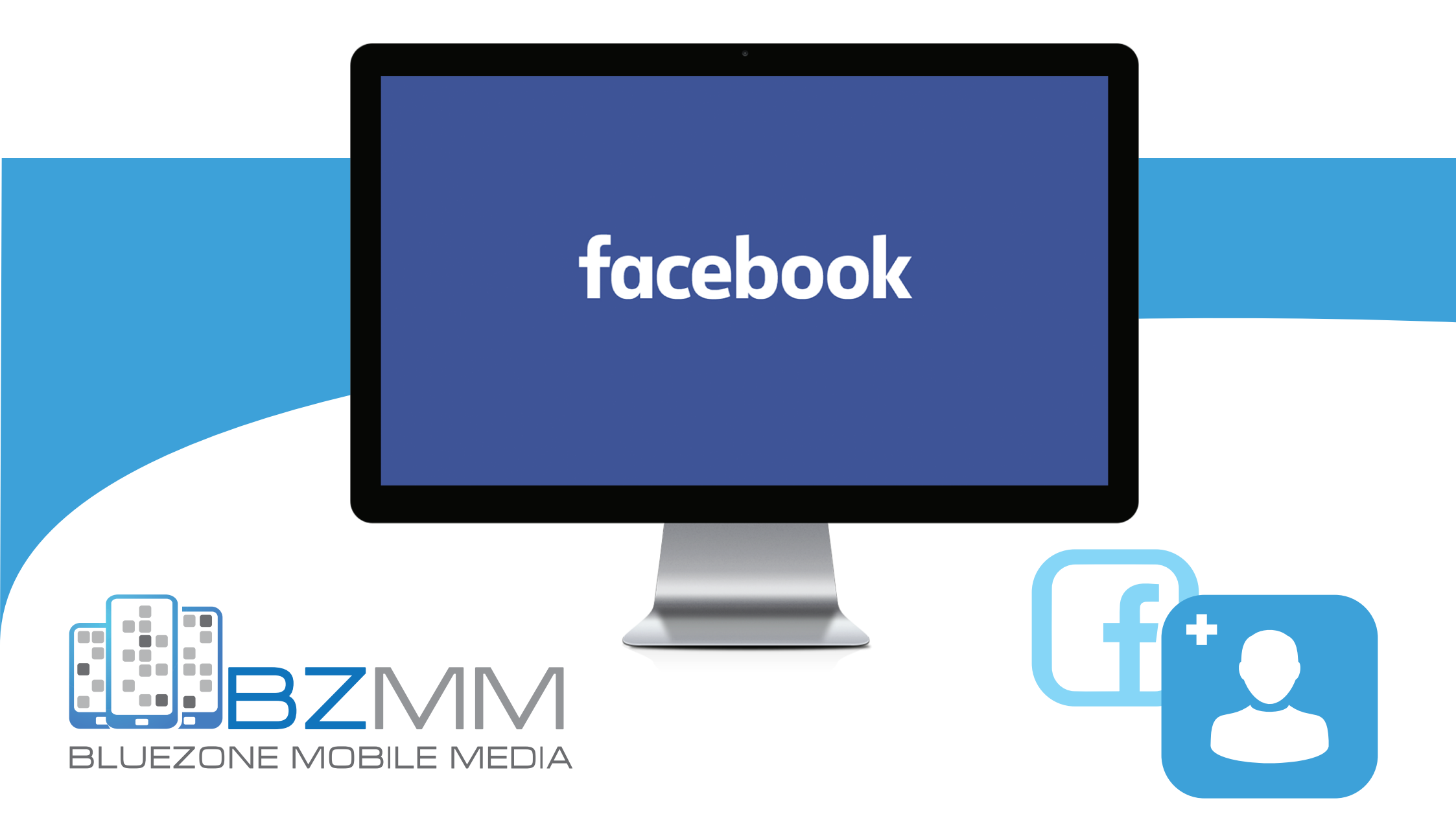

# HOW TO ADD AN ADMIN TO YOUR FACEBOOK PAGE AND MANAGE PAGE ROLES

## How to add someone as an admin on your Facebook page

#### STEP 1

Head to the Settings tab at the top right of your page and then click on "Page Roles."

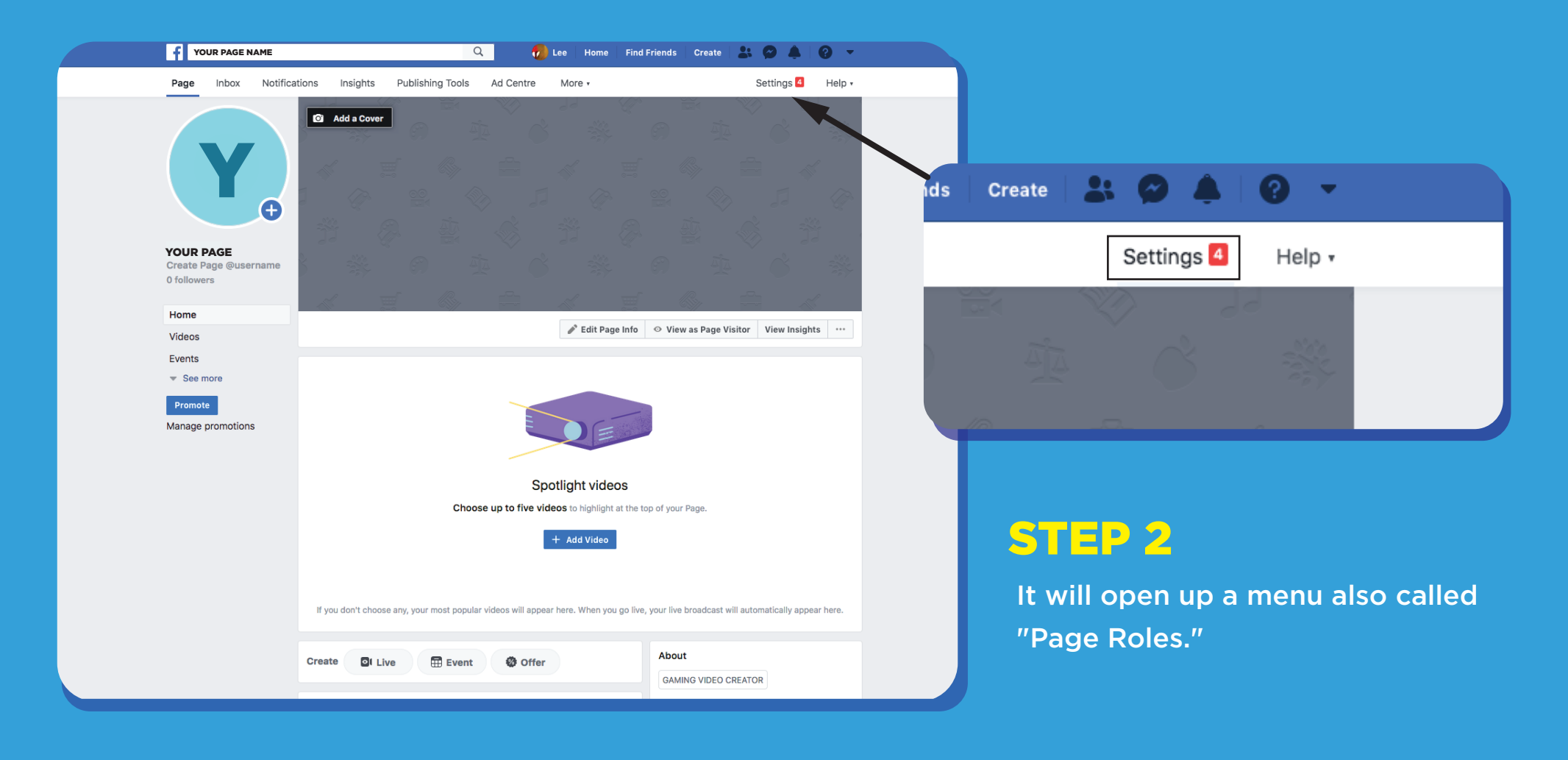

#### **STEP 3**

In the "Assign a New Page Role" section, start typing the name of the person you want to assign to the page. The drop-down menu will offer you suggestions and you can choose the person you want from there.

On this page, you can manage every role on your page.

| Inbox Notifications Insights Publishing To | ols Ad Centre More - Settings                                                                                                    | Help 7                                                                                                    |
|--------------------------------------------|----------------------------------------------------------------------------------------------------|----------------------------------------------------------------------------------------------------|
| Ceneral  Page Info                         | Page roles<br>Everyone who works on your Page can have a<br>different role depending on what they need to                                                                                                    |                                                                                                    |
| Templates and tabs                         | work on. Learn more                                                                                                    | Assign a new Page role                                                                                                    |
| Post attribution                           | Sections                                                                                                    | Assign a new Page role                                                                                                    |
| Notifications                              | Assign a new Page role Jump to Section                                                                                                    | i If you're adding a new admin to your Page, please bear in mind that they'll have                                                                 |
| Advanced messaging                         | Existing Page roles Jump to Section                                                                                                    | the same permissions as you do to make changes to this Page.                                                                                       |
| 1 Page roles                               |                                                                                                    | Persons name X 🗸 Admin Add                                                                                                    |
| People and other Pages                     | Add a community manager                                                                                                    | Can manage all aspects of the Page. They can publish an Editor r messages as                                                                       |
| * Preferred Page Audience                  | Type a name or email address Add                                                                                                    | the Page, respond to and delete comments on the Page, I Moderator am to Facebook, create ads, see who created a post or comment, view insi         |
| <ul> <li>Authorisations</li> </ul>         | Community managers can moderate comments in chat and mute and remove people who violate standards in the community.                                                                                                    | Instagram account is connected to the Page, they can result of the comments, send Direct messages, sync business contact info and crashing Analyst |
| 😵 Branded content 🗦                        |                                                                                                    |                                                                                                    |
| Instagram                                  |                                                                                                    |                                                                                                    |
| ★ Featured                                 | Assign a new Page role                                                                                                    | STEP 4                                                                                                    |
| Crossposting                               | Type a name or email address Editor + Add                                                                                                    |                                                                                                    |
| Page Support Inbox                         | Can publish content and send Messenger messages as the Page, respond to and delete comments on the Page, create ads, see who created a post or comment, post from Instagram to Facebook and view insights. If an Instagram account is connected to the Page, they can respond to and delete comments, send Direct messages, sync business contact info and create ads. | Click the menu next to their name to                                                                                                    |
| ≅ Activity log Đ                           |                                                                                                    | select the "Admin" option.                                                                                                    |

#### **STEP 5**

Once you have the right name, click "Add." Facebook will then prompt you to re-enter your password to make sure it's you that is making the change.

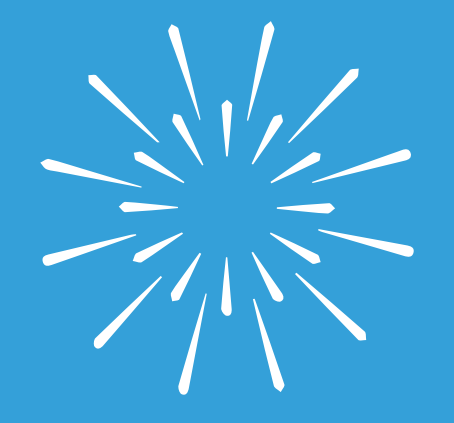

### YOUR ALL DONE!

Once the person receives the notification, they can accept and their role will show up under the "Existing Page Roles" section. This shows you each person on your page, categorized by their permissions. For example, you can have one person under admin and one person under editor.